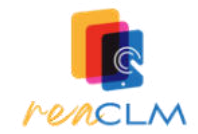

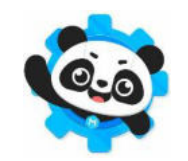

Algunas orientaciones para la programación con mBlock y la Máquina Educable

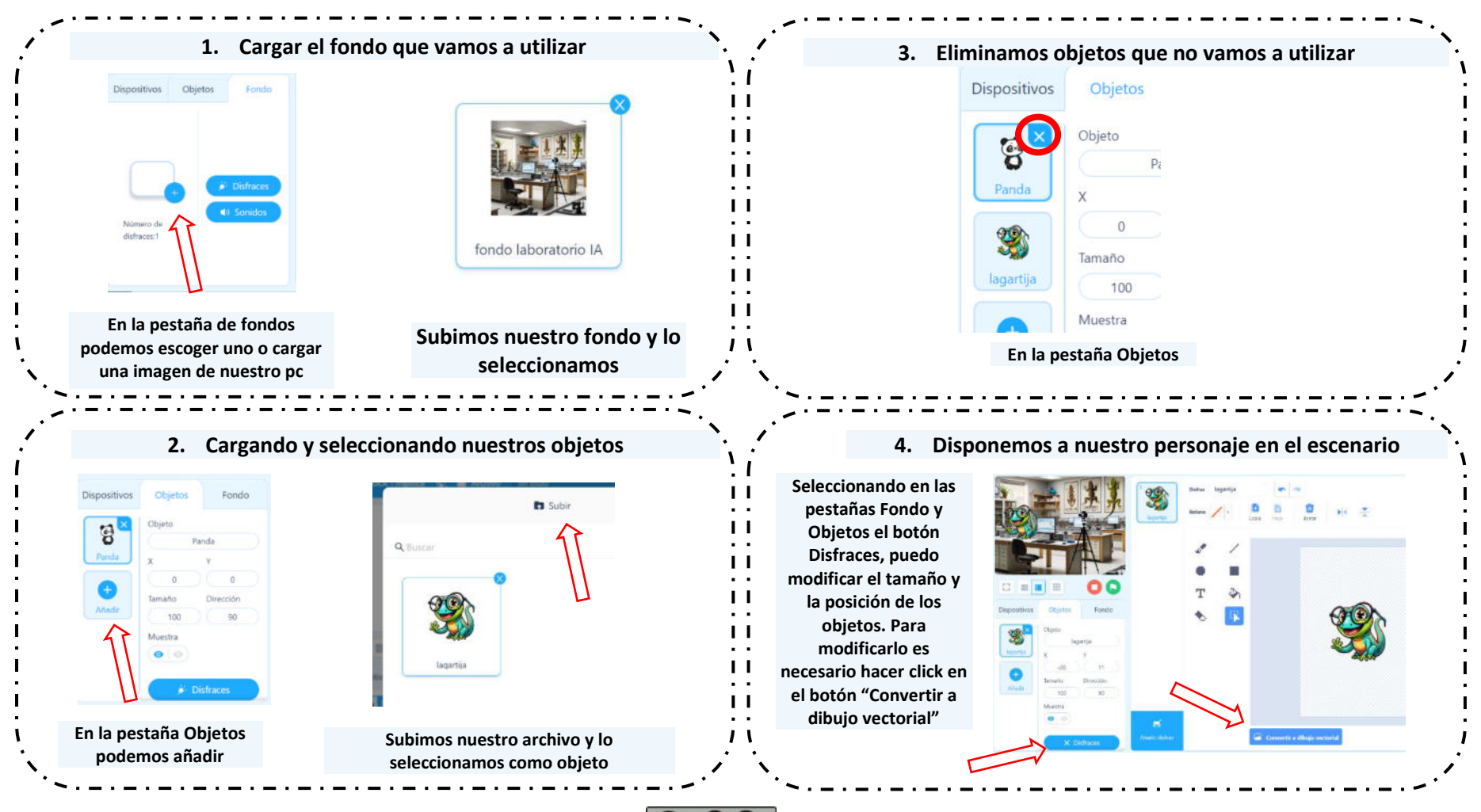

¡A esa lagartija la conozco! REACLM Consejería de Educación, Cultura y Deportes de Castilla-La Mancha) se encuentra bajo una Licencia Creative Commons Atribución-CompartirIgual 4.0 España. Imágenes obtenidas de mblock.makeblock.com

()

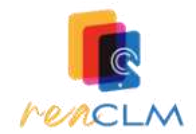

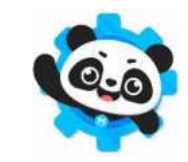

## Algunas orientaciones para la programación con mBlock y la Máquina Educable

| 5. | Añadir la extensión, crear y entrenar el modelo |
|----|-------------------------------------------------|
|----|-------------------------------------------------|

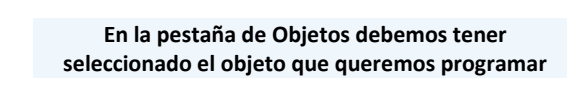

|            | Chann .    |                 |  |
|------------|------------|-----------------|--|
| 35         | inspective |                 |  |
| Anne Title | К.         | . Y .           |  |
| -          | 141        | -62             |  |
|            | lanate .   | (Decomposition) |  |
| /visit-    | 53         | 83              |  |
|            | Matthe     |                 |  |
|            |            |                 |  |

| Eventar Modelo de entrenamiento                                                                                                    | Web Camere - HO (\$986.218e)                                    | Entrenamiento del modelo                                                                                         |                                                                         |
|----------------------------------------------------------------------------------------------------|-----------------------------------------------------------------|----------------------------------------------------------------------------------------------------|-------------------------------------------------------------------------|
|                                                                                                    |                                                                 | 10 Specigins                                                                                                    |                                                                         |
| Semione<br>Operation<br>Variables                                                                                                    |                                                                 | O Gergeine Congerial                                                                                             |                                                                         |
| Biogram<br>Margurini<br>Ethiocatala<br>antension                                                                                                    |                                                                 | Construir un nuevo modelo                                                                                        |                                                                         |
| Añadimos la extensión "Máquina<br>Educable", haciendo click en +<br>extensión y buscando la<br>extensión en la pestaña de<br>"Extensiones para imágenes<br>animadas" | Hacemos o<br>entrenami<br>categorías<br>(una por es<br>haciendo | click en "Modelo de<br>ento" y creamos las<br>de nuestro modelo<br>specie a identificar),<br>click en "Construir | Damos n<br>haciendo c<br>cámara tom<br>imágenes d<br>apretado<br>modelo |

nuevo modelo"

| A firmulos | Collecto<br>923.0%    |
|------------|-----------------------|
| 0 Ejemples | Aprender<br>Materrale |
|            | Agrender              |
| 0 Ejemplos | Categoria)            |

ombre a cada categoría y entrenamos el modelo lick en "Aprender". Cada vez que hacemos click, la na una foto y la usa como ejemplo. Utilizaremos las e nuestros animales para cada categoría. Teniendo el botón, toma una ráfaga de fotos. Probamos el modelo y, cuando acabemos, hacemos click en "Usar el modelo"

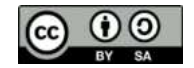

¡A esa lagartija la conozco! REACLM Consejería de Educación, Cultura y Deportes de Castilla-La Mancha) se encuentra bajo una Licencia Creative Commons Atribución-Compartirlgual 4.0 España. Imágenes obtenidas de mblock.makeblock.com

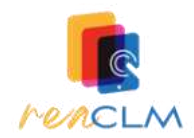

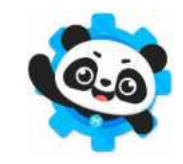

## Algunas orientaciones para la programación con mBlock y la Máquina Educable

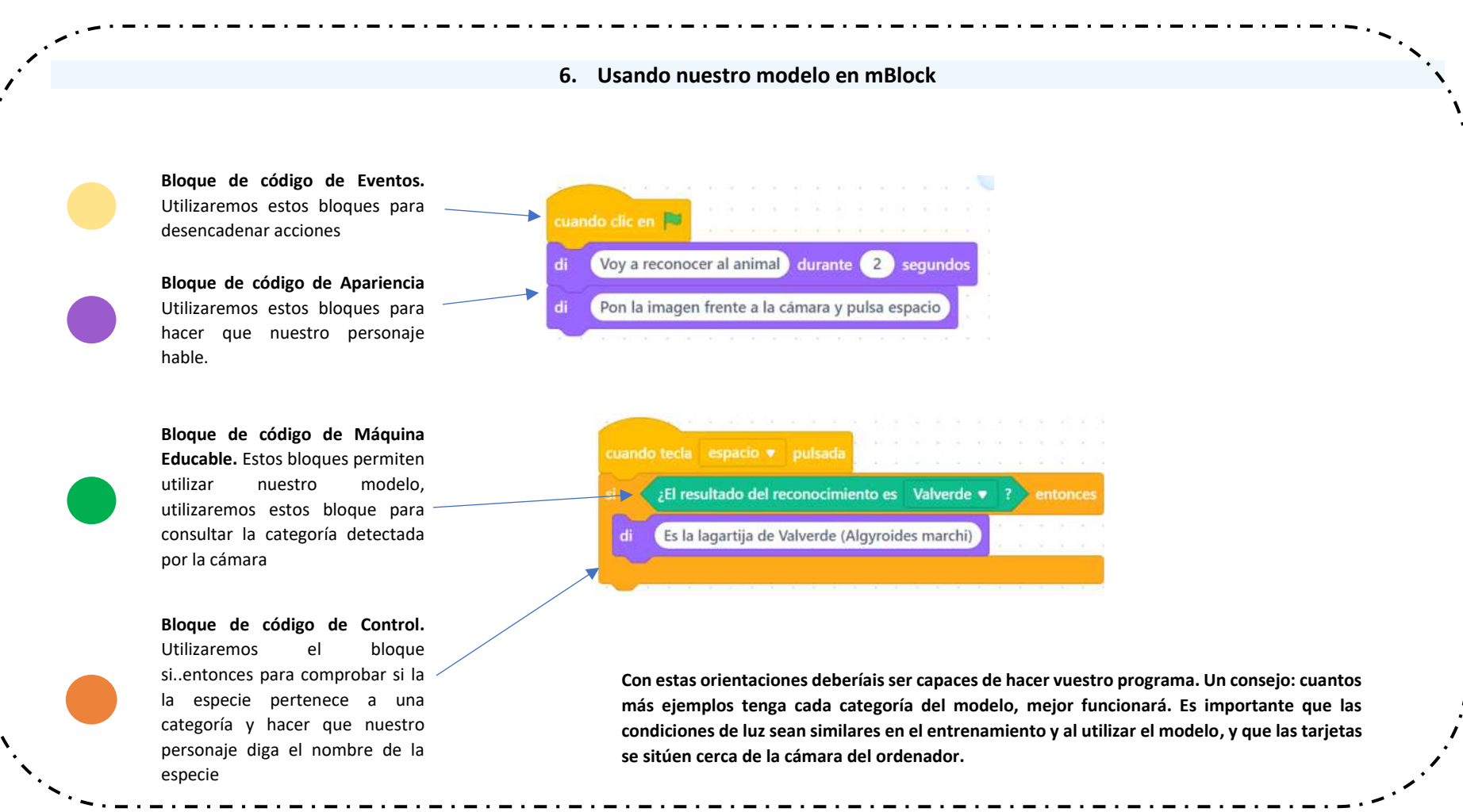

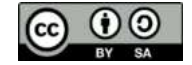

¡A esa lagartija la conozco! REACLM Consejería de Educación, Cultura y Deportes de Castilla-La Mancha) se encuentra bajo una Licencia Creative Commons Atribución-CompartirIgual 4.0 España. Imágenes obtenidas de mblock.makeblock.com